協力者

## 利用マニュアル 【登録・初期設定編】

#### 令和5年11月1日

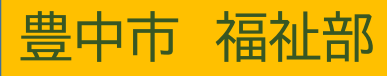

## 1. 事前登録(利用申込)

## 【電子申込】する場合

\*【窓口で申込】する場合は、地 域共生課(第2庁舎3階)の窓口 で申込用紙を記入し、提出してく ださい。

10ページ「1.事前登録(利用申 込)⑧」へ進みください。

1. 事前登録(利用申込)①

【電子申込する場合】

市ホームページより

【捜索協力者】用の事前登録をクリックし ます。

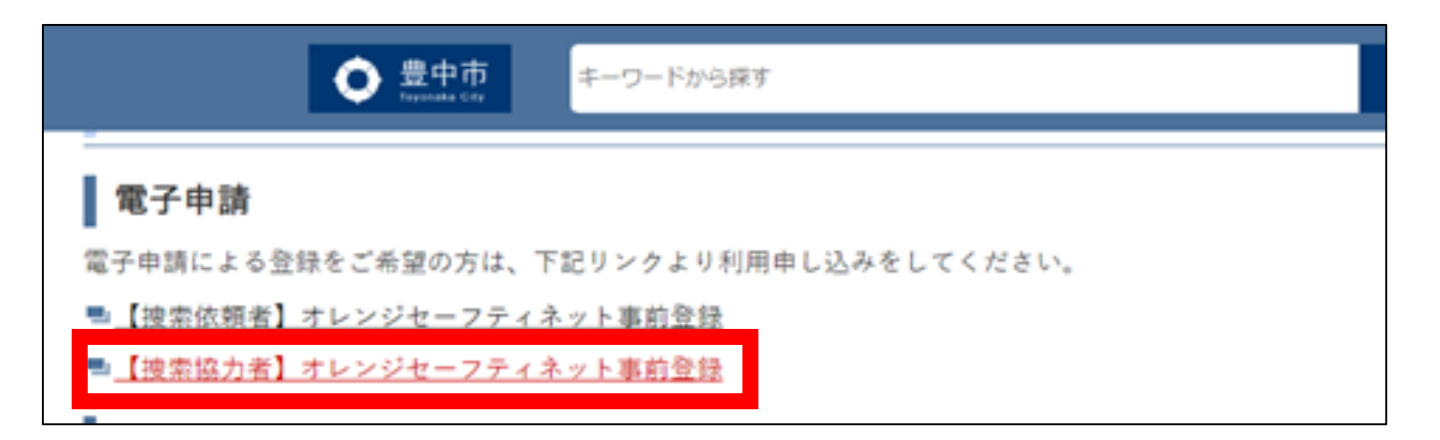

1. 事前登録(利用申込)②

#### 【電子申込する場合】

利用者登録は必要ありません。 「利用者登録せずに申し込む方はこちら」 をクリックします。

| 😟 豊中    | 市電      | 子申込          | システム        | 4         | ■ログイン           |
|---------|---------|--------------|-------------|-----------|-----------------|
|         |         |              |             |           | 利用者登録           |
|         | 这内容照会   | ) 職責署名検証     |             |           |                 |
|         |         | 手続き申込        |             |           |                 |
| 利用者ログイン |         |              |             |           |                 |
|         |         |              |             |           |                 |
| 手続き名    | 認知症高齢者・ | 障害者等行方不明捜索シス | テム(オレンジセーフテ | ィネット)事前申詞 | 青 【協力者】         |
| 受付時期    |         |              |             |           |                 |
|         |         |              |             |           |                 |
|         |         |              |             |           |                 |
|         | 利用者     | 者登録せずに申し込    | む方はこちら >    |           |                 |
|         |         |              |             | 利用者登録     | <u>される方はこちら</u> |

## 1. 事前登録(利用申込)③ 【電子申込する場合】

#### 利用規約を確認し、ご理解頂けたら 「同意する」をクリックします。

|   | <利用規約>                                                                                                    |   |
|---|----------------------------------------------------------------------------------------------------|---|
|   | 豊中市電子申込システム利用規約                                                                                                    |   |
|   | 1 目的<br>この規約は、豊中市電子申込システム(以下「本システム」といいます。)を利用するために必要な事項を定めるものです。                                                                                                    |   |
|   | 2 利用規約の同意<br>豊中市は、この規約に従って利用する方に限り、本システムを提供するものとします。本システムを利用された方は、この規約に同意したもの<br>とみなしますので、本システムを利用する前に必ずこの規約をご確認ください。                                                                                          |   |
|   | 3 利用者ID及びパスワード等の管理<br>(1)本システムを利用する方(以下「利用者」といいます。)は、本システムの利用時に設定し、又は発行する利用者ID、整理番号、パス<br>ワードについて、自己の責任において厳重に管理しなければなりません。<br>(2)利用者ID、パスワード、メールアドレス、氏名、住所、その他の利用者情報は、最終ログイン日から2年半の間、一度も利用のなかっ<br>* 想合は、***** | • |
| l | 「同意する」ボタンをクリックすることにより、この説明に同意いただけたものとみなします。                                                                                                    |   |
|   | 上記をご理解いただけましたら、同意して進んでください。                                                                                                    |   |
|   | 一覧へ戻る         同意する         >                                                                                                    |   |

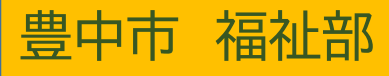

1. 事前登録(利用申込)④ 【電子申込する場合】

メールアドレスを入力し、「完了する」を クリックします。 ※必ず連絡がとれるメールアドレスを 入力してください。

| @<br>連絡先メールアドレス(確認用)を入力してください<br>@     | @                   |             |
|----------------------------------------|---------------------|-------------|
| 連絡先メールアドレス(確認用)を入力してください 必須<br>@ ***** |                     |             |
| @                                      | 連絡先メールアドレス(確認用)を入力し | ,てください   必須 |
|                                        | @                   |             |

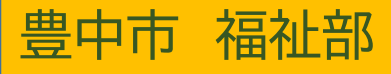

1. 事前登録(利用申込)⑤

【電子申込する場合】

入力したメールアドレスに上記のメール が届きます。

#### 記載しているURLをクリックします。

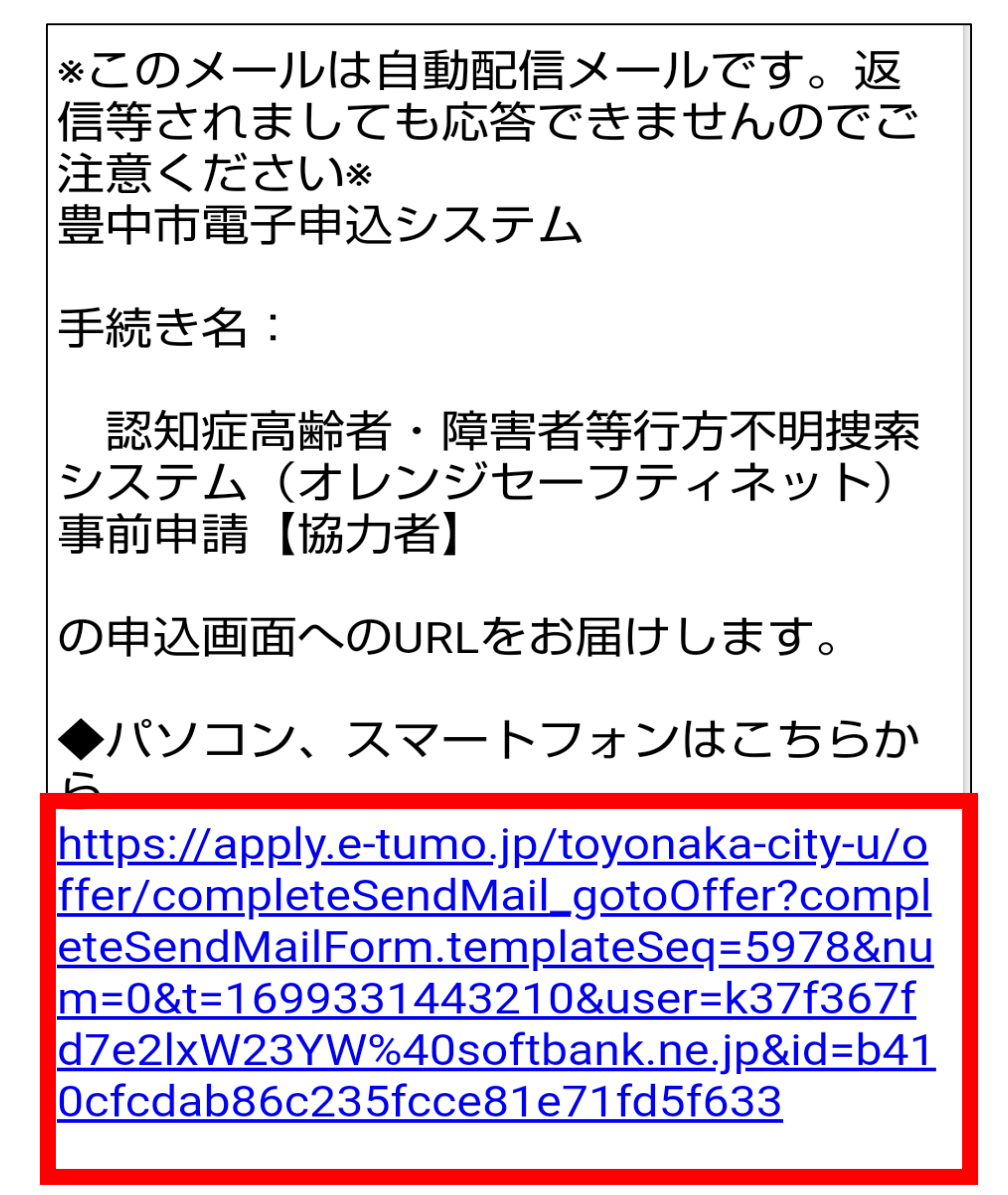

1. 事前登録(利用申込)⑥

【電子申込する場合】 電子申込システムにて、内容を入力しま す。全て必須項目となります。

| 😧 豊中市電子申込システム 🗮                          |
|------------------------------------------|
| 協力者の氏名を入力してくださ<br>い。 <mark>必須</mark>     |
| ※協力者とは今回オレンジセーフティネットの<br>捜索協力者になる方です。 氏: |
| 氏名のフリガナを入力してくださ<br>い。 必須                 |

1. 事前登録(利用申込)⑦

【電子申込する場合】

必ず同意書の内容を確認してください。内容 に同意いただける場合は、「1.同意する」を 選択し「確認へ進む」をクリックします。

次の画面で申込内容の確認をし、「申込む」を クリックします。

| 同意書の内容を確認のうえ、チェ<br>ックを入れてください。 必須 |
|-----------------------------------|
| •<br>•<br>•                       |
| 1.同意する 🗸                          |
| 確認へ進む >                           |

1. 事前登録(利用申込)⑧

#### 【「電子申込」「窓口での申込」】

- 申込時に登録されたメールアドレスに受付のお知ら せが届きます。
- その後、市での登録が完了すると下記のメールが届きます。

(ログインID・パスワードをお知らせしますので、大切に管理してください。)

オレンジセーフティネット登録完了のお知らせ
○○▲▲様
<オレンジセーフティネット登録完了のお知らせ>
このたびはオレンジセーフティネットご登録にないました。
登録された、メールアドレスとパスワードは、
ログイン時に必要となりますので、大切に管理してください。

</p

アプリのダウンロードはこちら iOS:<u>https://itunes.apple.com/jp/app/オレン</u> ジセーフティネット/id1267736920?mt=8 Android:<u>https://play.google.co</u> m/store/apps/details?id=jp.co. softbank.kony.osn

\*オレンジセーフティネットのアプリダウンロードはこち らからできます。市ホームページにもリンクを掲載してい ますので、活用ください。

## 2.初期設定(アプリ)

### アプリダウンロード後、 ログインします。

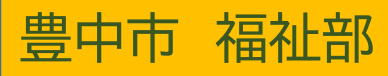

2. 初期設定①

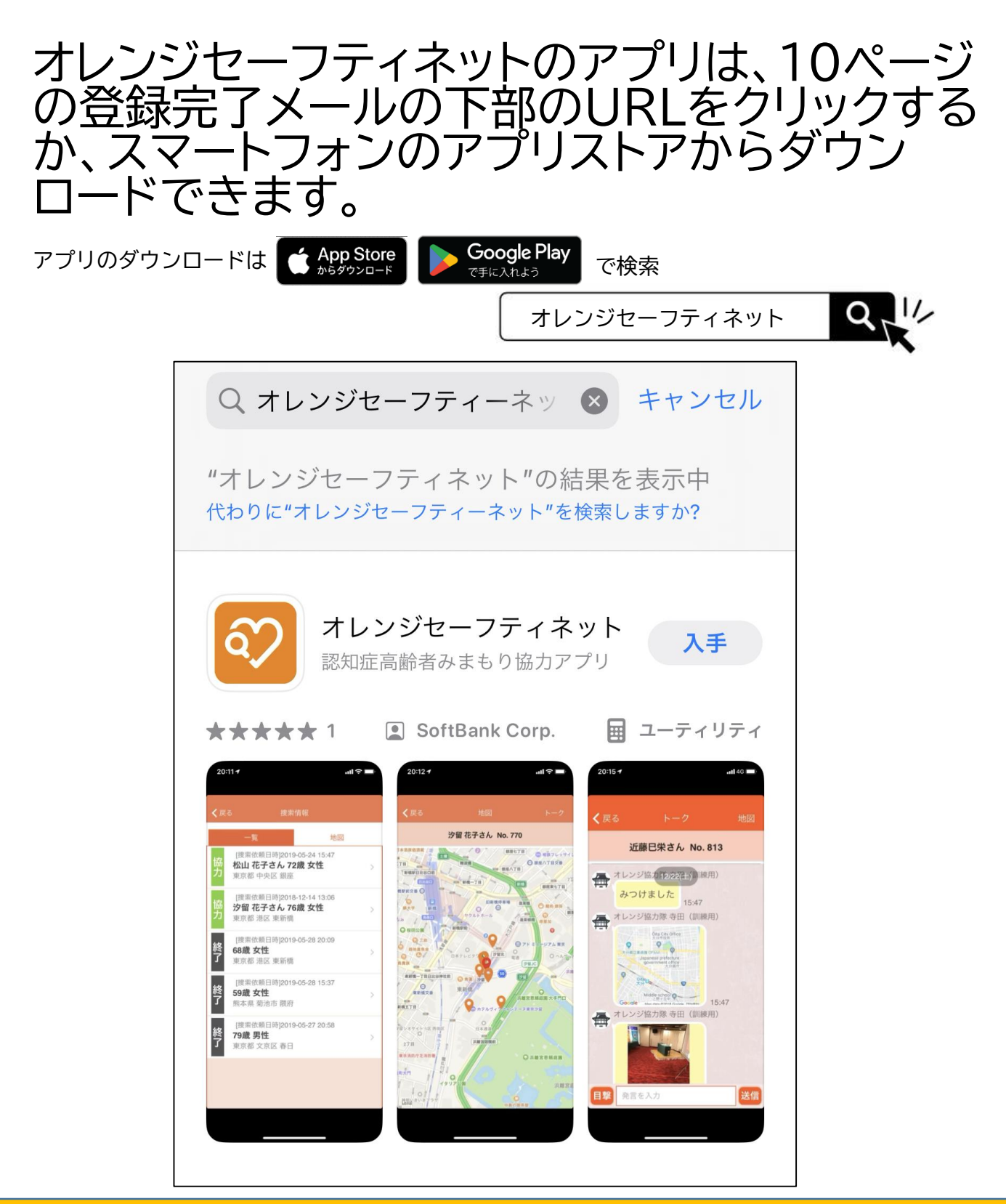

2. 初期設定②

豊中市 福祉部

アプリを開くと、写真へのアクセスが求めら れます。「写真を選択・・」または「すべての 写真へのアクセスを許可」を押します。

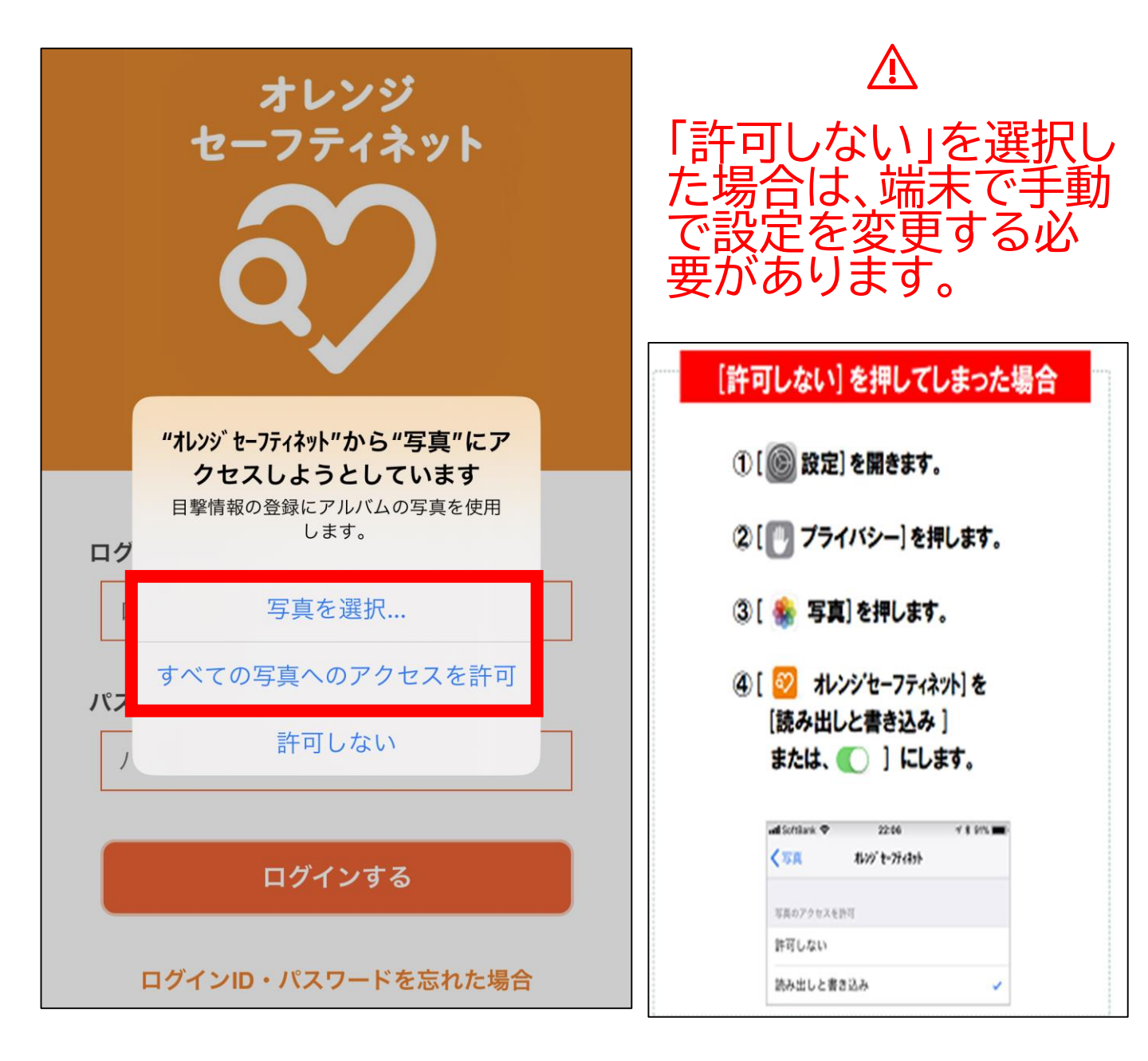

2. 初期設定③

#### 10ページの登録完了メールに記載 しているID・PWを入力し、[ログイ ンする]を押します。

| オレンジ<br>セーフティネット           |  |
|----------------------------|--|
| <b>ログインID</b><br>ログインIDを入力 |  |
| <b>パスワード</b><br>パスワードを入力   |  |
| ログインする                     |  |
| ログインID・パスワードを忘れた場合         |  |

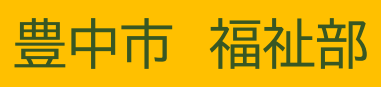

### 2. 初期設定③

# 利用規約が表示されます。内容を確認し、「同意する」を押します。

#### 利用規約

オレンジセーフティネットアプリ利用規約

「オレンジセーフティネットアプリ利用規約」 (以下「本規約」といいます。)は、地方公共 団体(以下「本サービス提供者」といいま す。)が提供する本サービス(第1条に定義し ます。)を利用するための本アプリ(第1条に 定義します)をご利用されるにあたって適用さ れる条件を定めるものです。本アプリを利用す る場合は、本規約の内容を必ず事前にご確認頂 き、ご同意の上ご利用ください。本規約にご同 意頂くことができない場合は、本アプリのイン ストール及び利用はできません。

第1条 (定義)

本規約において使用する用語は、次の各号に掲 げる意味として用いるものとします。

(1)「本サービス」とは、本サービス提供者
 が提供する、行方不明者の捜索依頼、発見通
 同意する
 同意しない

#### 2.初期設定④ 通知および位置情報について「許 可」を押します。

「許可しない」を選択した場合は、捜索依頼・ 各種通知が受け取れません。手動で端末の設定 をする必要があります。

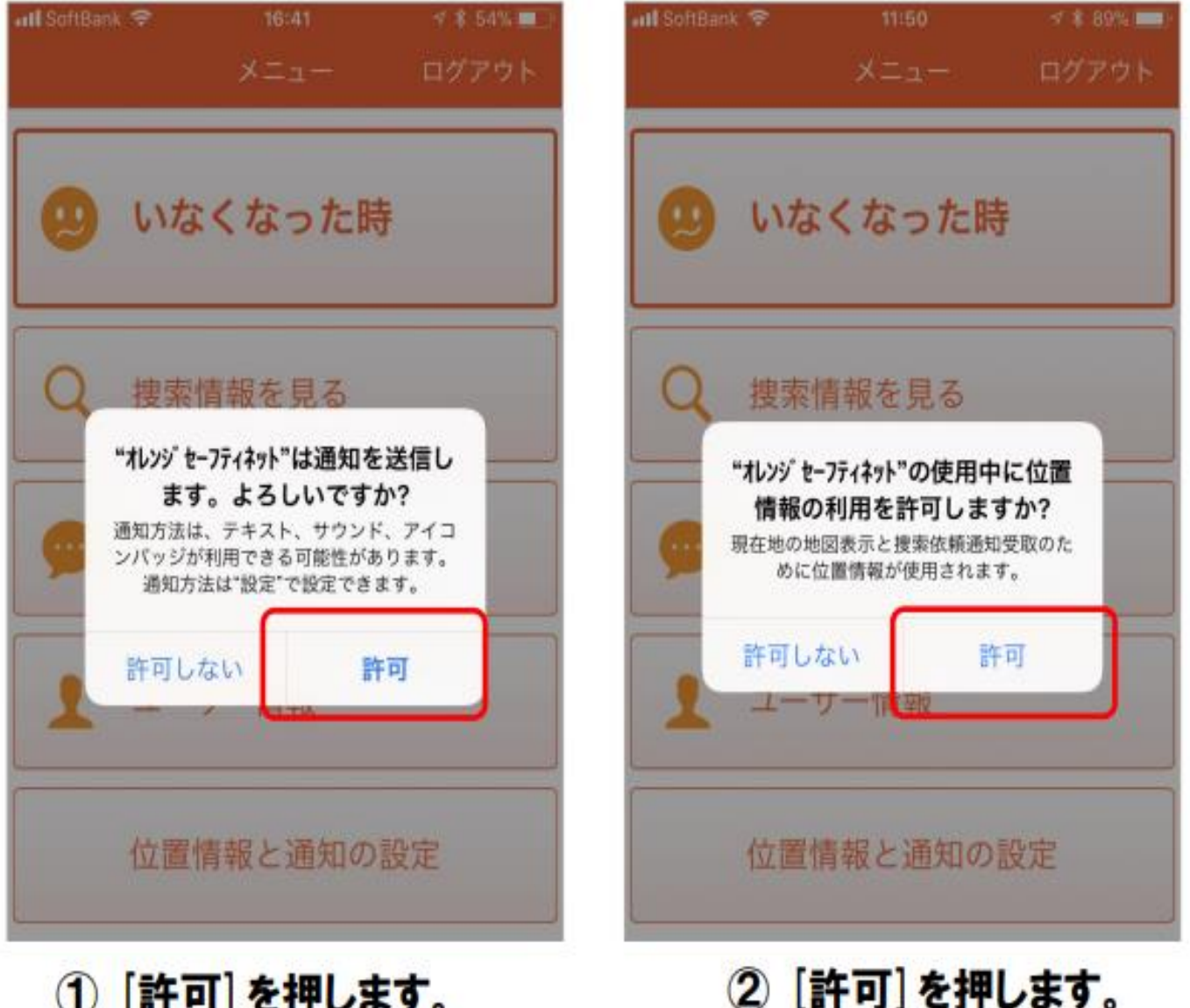

16

1 [許可]を押します。

## これで初期登録は 完了です。

## 捜索依頼があれば、 ぜひご協力お願いしま す。